# CApexNet

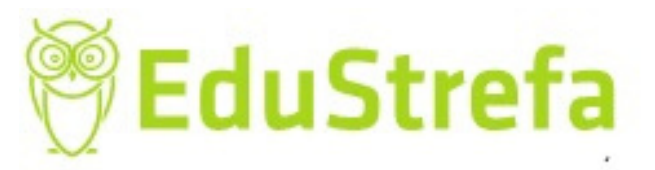

## JAK UZYSKAĆ AKTUALNY KRK ON-LINE DLA OSOBY FIZYCZNEJ?

### **AUTOR: IWONA HOLKA**

Wszelkie prawa zastrzeżone

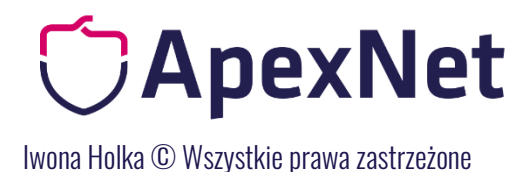

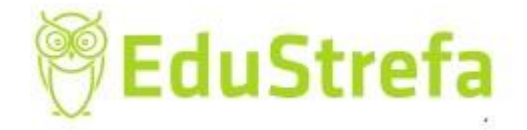

#### Jak uzyskać aktualny KRK on-line?

1KRK dla osoby fizycznej: Informacja o osobie składającej wniosek

Zamawiający w postępowach powyżej progu unijnego (publikowanych w DUUE) **wymagają**, a w postępowaniach poniżej progu unijnego, krajowych, (publikowanych w BZP) **mogą wymagać** złożenia aktualnej informacji z Krajowego Rejestru Karnego, wystawionej nie wcześniej niż 6 miesięcy przed upływem terminu składania ofert.

Informację można uzyskać podczas wizyty osobistej w sądzie, albo pozyskać ją z elektronicznego serwisu Ministerstwa Sprawiedliwości.

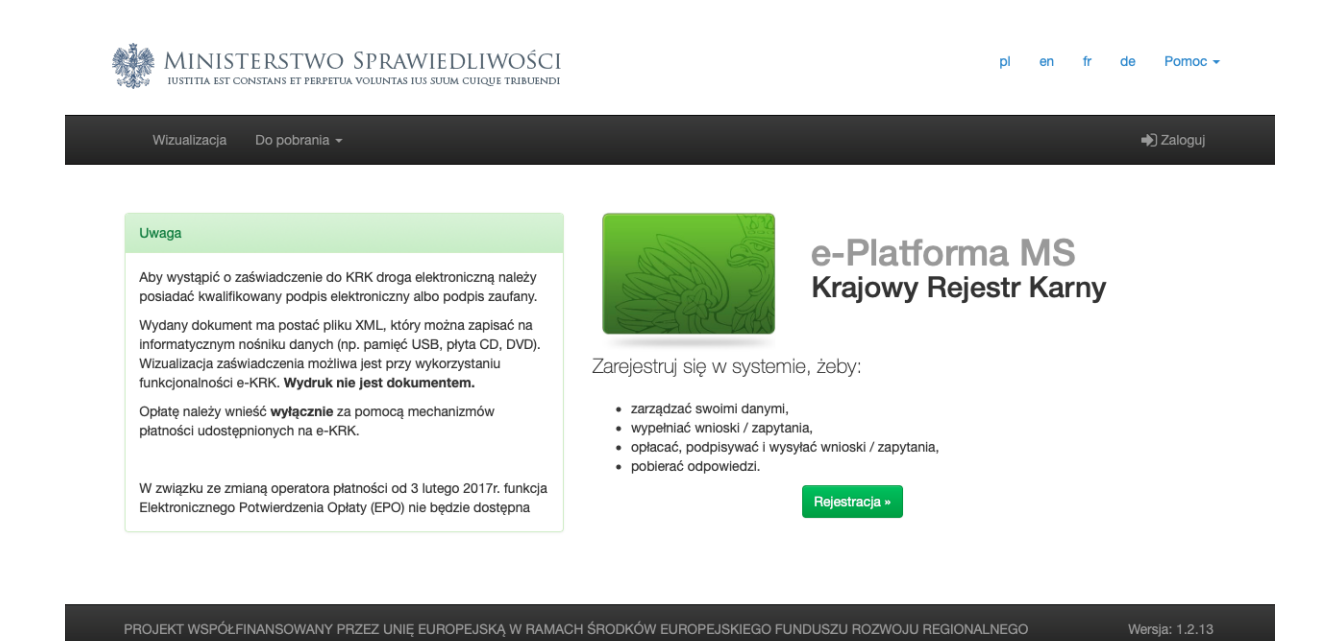

#### 1. Zarejestruj konto

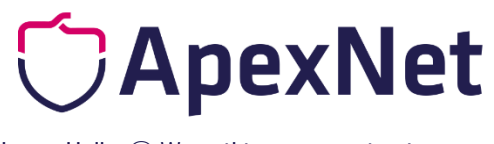

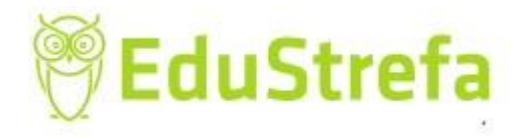

| lwona Holka © V | Vszystkie prawa | zastrzeżone |
|-----------------|-----------------|-------------|
|-----------------|-----------------|-------------|

| MINISTERSTW<br>IUSTITIA EST CONSTANS ET PER                         | en                    | fr | de | Pomoc - |   |           |
|---------------------------------------------------------------------|-----------------------|----|----|---------|---|-----------|
|                                                                     |                       |    |    |         | ÷ | ) Zaloguj |
| <ul> <li>Osoba fizyczna</li> <li>Podmiot instytucjonalny</li> </ul> |                       |    |    |         |   |           |
| Dane konta                                                          |                       |    |    |         |   |           |
| lmię*                                                               | Imię                  |    |    |         |   |           |
| Drugie imię                                                         | Drugle imię           |    |    |         |   |           |
| Nazwisko*                                                           | Nazwisko              |    |    |         |   |           |
| PESEL, jeżeli posiada                                               | PESEL, jeżeli posiada |    |    |         |   |           |
| Ulica                                                               | Ulica                 |    |    |         |   |           |
| Kod pocztowy                                                        | Kod pocztowy          |    |    |         |   |           |

#### 2. zalogowaniu wchodzimy w zakładkę wioski i zapytania

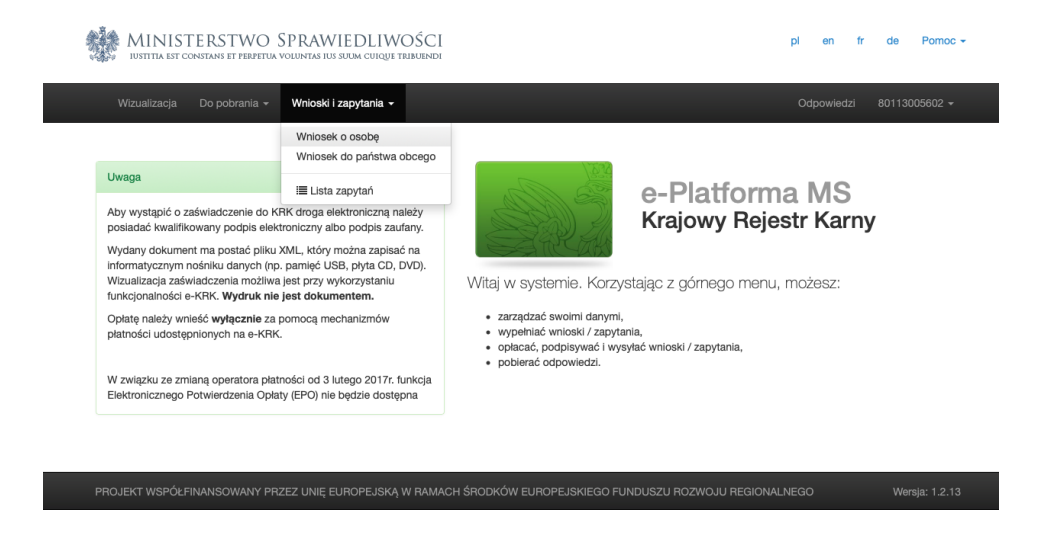

3. Pojawia się formularz do wypełnienia, który uzupełniamy

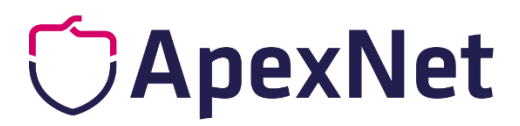

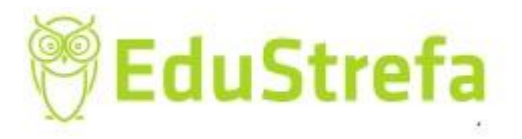

lwona Holka <sup>©</sup> Wszystkie prawa zastrzeżone

| vizaj danych, które mają być przedmiotem informacji o osobie ●<br>intolekia kama ●                                                                                                    |
|----------------------------------------------------------------------------------------------------|
| Srzaj darych, które mają pyc przedmiotem informacji o osobie 0 rotekka kama 0  Kartoteka kama 0  Kartoteka kama 0  Kartoteka kama 0  Kartoteka kama 0  Kartoteka kama 0  Kartoteka usła 0  Kartoteka usła 0  Karto                                                                                                    |
| Indicate animetric in informaciji o cosobie I         znacz. ježeli jesteš wolontarluszem będącym kandydatem na kierownika wypoczynku lub wychowawcg wypoczynku zobowiązanym do przedstawienia informacji aniztatorowi wypoczynku na podstawie art. 92 p. ust. 6 p. t. 1 ustawy z dnia 7 trzefala 1991r. o systemie dświaty.         znacz. jeżeli jesteś kandydatem na tewnika zobowiązanym do przedstawienia informacji na podstawie art. 162 § 2 pkt 1 ustawy z dnia 27 lipca 2001 r. – Prawo o us śów powszechnych.         eras danych, które mają być przedmiotem informacji o cosobie         wnie O         nie O uprownienia informacji o cosobie         azio c Krajowym Riestrze Kanymi. O         załow za wiej jesteć wolontarluszem podstawie na kierownika wypoczynku karą ograniczenia wolności albo karą pozbawienia wołności do lat 2 (art. 25 ustawa z dnia 9 trzewienia) i o cosobie         wnie O         anie Bo uprawnienia informacji o cosobie         załow co Krajowym Riestrze Karnym. O         załow co Krajowym Riestrze Karnym. O         załow co Krajowym Riestrze Karnym. O         załow co Krajowym Riestrze Karnym. O         witasta co potrania wolności załow corkiga traustawot         mie Strew cortew e razerne od karny couterna i na sona corkige traustawot         witasta co oprawna i na kowi karny couterna i na sona corkige traustawot         witasta co oprawna i na sona corkige traustawot         witasta co oprawna i na sona corkige traustawot         witasta conoprawi w witastawa corkie zaprawia w witastawot<                                                                                                    |
| kries danych, które mają być przedmiotem informacji o osobie O         snacz, jeżeli jesteś wolontariuszem będącym kandydatem na kierownika wypoczynku lub wychowawog wypoczynku zobowiązanym do przedstawienia informacji na podstawie art. 162 § 2 pkt 1 ustawy z dnia 27 lipca 2001 r. – Prawo o us dow powszechnych.         enacz, jeżeli jesteś kandydatem na kawnika zobowiązanym do przedstawienia informacji na podstawie art. 162 § 2 pkt 1 ustawy z dnia 27 lipca 2001 r. – Prawo o us dow powszechnych.         res danych, które mają być przedmiotem informacji o osobie         mie O         nie O         nie O         wiezchie a wymagane O                                                                                                    |
| here o univer, które mają być przedmiotem knormacji a kierował a wypoczynku lub wychowawcę wypoczynku zobowiązanym do przedstawienia informacji anizatorowi wypoczynku na podstawie art. 92p ust. 8 pkt 1 ustawy z dnia 7 września 1991r. o systemie oświaty.  rznacz, jeżeli jesteś kandydatem na ławnika zobowiązanym do przedstawienia informacji na podstawie art. 162 § 2 pkt 1 ustawy z dnia 27 lipca 2001 r. – Prawo o us dów powszechnych.  re danych, które mają być przedmiotem informacji o osobie  mie 0 mie 0 mie bez uprawnienia informacji o osobie z Krajowego Rejestru Karnego jest zagrożone grzywną, karą ograniczenia wolności albo karą pozbawienia wolności do lat 2 (art. 25 usta a 2000 r. o Krajowym Rejestrze Karnym). 0  Zapisz Dodaj załącznik Usuń Podpisz Opłać Drukuj  MINISTERSTWO SPRAWIEDLIWOŚCI  w Monia Wnłoski i zapytania * Odpowiedzi Practica Praci Praci Pra                                                                                                    |
| anizatorowi wypoczynku na podstawie art. 92p ust. 8 pkt 1 ustawy z dnia 7 września 1991r. o systemie oświaty.<br>znacz, jeżeli jesteś kandydatem na tawnika zobowiązanym do przedstawienia informacji na podstawie art. 162 § 2 pkt 1 ustawy z dnia 27 lipca 2001 r. – Prawo o us<br>śdw powszechnych.<br>res danych, które mają być przedmiotem informacji o osobie<br>anie O<br>mie be uprwnienia informacji o osobie z Krajowego Rejestru Karnego jest zagrożone grzywną, karą ograniczenia wolności albo karą pozbawienia wolności do lat 2 (art. 25 ustan<br>a 2000 r. o Krajowym Rejestrze Karnym). O<br>znaczone gwiazdką są wymagane O<br>Zapisz Dodaj załącznik Usuń Podpisz Opłać Drukuj<br>pi en tr de<br>MINISTERSTWO SPRAWIEDLIWOŚCI<br>INSTRA ERT CONSTRAS ET PERPTUA VOLUNTAS IUS SUBA CURGIE TERUCINED<br>Włodki I zapytania * Wnioski I zapytania *<br>MINISTERSTWO SPRAWIEDLIWOŚCI<br>BUURO INFORMACYJNE<br>KRAJOWEGO REJESTRU KARNEGO O<br>miosek o udzielenie informacji o osobie<br>KRAJOWEGO REJESTRU KARNEGO O<br>miosek na dużielenie informacji o osobie<br>MINISTERSTWO SPRAWIEDLIWOŚCI<br>BUURO INFORMACYJNE<br>KRAJOWEGO REJESTRU KARNEGO O                                                                                                    |
| ranez, ježeli jesteš kandydatem na ławnika zobowiązanym do przedstawienia informacji na podstawie art. 162 § 2 pkt 1 ustawy z dnia 27 lipca 2001 r. – Prawo o us<br>dów powszechnych.<br>res danych, które mają być przedmiotem informacji o osobie<br>mie O<br>mie Sowownenienia informacji o osobie z Krajowego Rejestru Karnego jest zagrożone grzywną, karą ograniczenia wolności albo karą pozbawienia wolności do lat 2 (art. 25 usta<br>a 200 r. o Krajowym Rejestrze Karnym). O<br>zzraczone gwłaźckią są wymagane O<br>MINISTERSTWO SPRAWIEDLIWOŚCI<br>USTITA EST CONSTANS ET FEBJETUK VOUDITAS IGS SUBA CUIQUE TRIJAUTODI<br>MINISTERSTWO SPRAWIEDLIWOŚCI<br>USTITA EST CONSTANS ET FEBJETUK VOUDITAS IGS SUBA CUIQUE TRIJAUTODI<br>MINISTERSTWO SPRAWIEDLIWOŚCI<br>INSTREKSTWO SPRAWIEDLIWOŚCI<br>INSTREKSTWO SPRAW |
| res danych, które mają być przedmiotem informacji o osobie<br>anie O<br>anie O<br>anie Dez uprawnienia informacji o osobie z Krajowego Rejestru Karnego jest zagrożone grzywną, karą ograniczenia wolności albo karą pozbawienia wolności do lat 2 (art. 25 ustan<br>a 2000 r. o Krajowym Rejestrze Karnym). O<br>zzraczone gwiazdką są wymagane O<br>Zapisz Dodaj załącznik Usuń Podpisz Opiać Drukuj<br>MINISTERSTWO SPRAWIEDLIWOŚCI<br>IDSTITA LET CONTRAS ET PRDJETUA VOLUMTAS IUS SUMA CUIRUJE TRAUBUNDI<br>MINISTERSTWO SPRAWIEDLIWOŚCI<br>IDSTITA LET CONTRAS ET PRDJETUA VOLUMTAS IUS SUMA CUIRUJE TRAUBUNDI<br>MINISTERSTWO SPRAWIEDLIWOŚCI<br>IDSTITA LET CONTRAS ET PRDJETUA VOLUMTAS IUS SUMA CUIRUJE TRAUBUNDI<br>MINISTERSTWO SPRAWIEDLIWOŚCI<br>IDSTITA LET CONTRAS ET PRDJETUA VOLUMTAS IUS SUMA CUIRUJE TRAUBUNDI<br>MINISTERSTWO SPRAWIEDLIWOŚCI<br>IDSTITA LET CONTRAS ET PRDJETUA VOLUMTAS IUS SUMA CUIRUJE TRAUBUNDI<br>MINISTERSTWO SPRAWIEDLIWOŚCI<br>BIURO INFORMACYJNIE<br>KRAJOWEGO REJESTRU KARNEGO O<br>11-464 WARSZAWA ULL ARKI<br>BOŻKA 8 M. 26                                                                                                    |
| nnie O<br>mie bez uprawienia informacji o osobie z Krajowego Rejestru Karnego jest zagrożone grzywną, karą ograniczenia wolności albo karą pozbawienia wolności do lat 2 (art. 25 ustata<br>z 2002 r. o Krajowym Rejestrze Karnym). O<br>zznaczone gwiazckią są wymagane O<br>Zapiez Dodaj załącznik Usuń Podpiez Opłać Drukuj<br>MINISTERSTWO SPRAWIEDLIWOŚCI<br>ustrituk str constans tr prespertuk vozubritus stus studu cułucju ratakutenci<br>MINISTERSTWO SPRAWIEDLIWOŚCI<br>ustrituk str constans tr prespertuk vozubritus i zapytania «<br>Odpowiedzi 801130<br>miosek o udzielenie informacji o osobie<br>krakjowEgo ReJESTRU KARNEGO O<br>miosek o udzielenie informacji o celestru karnego O<br>miosek na udzielenie informacji o celestru karnego O<br>miosek na celestru karnego O<br>miosek na celestru karnego O<br>miosek na celestru karnego O<br>mio                     |
| mie 6<br>mie be understenwinnelie informacji o osobie z Krajowego Rejestru Karnego jest zagrożone grzywną, karą ograniczenia wolności albo karą pozbawienia wolności do lat 2 (art. 25 ustaw<br>a 2000 r. o Krajowym Rejestrze Karnym). 0<br>zznaczone gwiazzką są wymagane 0<br>Zapiez Dodaj załącznik Usuń Podpiez Opiać Drukuj<br>pl en fr de<br>MINISTERSTWO SPRAWIEDLIWOŚCI<br>ustritu istr constrans itr PEBJETUA VOLUNITAS IUS SUUM CURQUE TRIJAURINDI<br>Pl en fr de<br>MINISTERSTWO SPRAWIEDLIWOŚCI<br>infoseek o udzielenie informacji o osobie<br>miosek nudzielenie informacji o osobie<br>res' 0 01-464 WARSZAWA ULL ARKI<br>BOZKA 8 M. 26                                                                                                    |
| nie bez uprawnienia informacji o osobie z Krajowego Rejestru Karnego jest zagrożone grzywną, karą ograniczenia wolności albo karą pozbawienia wolności do lat 2 (art. 25 ustak<br>a 2000 r. o Krajowym Rejestrze Karnym). O<br>zznaczone gwiazską są wymagane O<br>Zapiez Dodaj załącznik Usuń Podpisz Opiać Drukuj<br>Pl en fr de<br>WINISTERSTWO SPRAWIEDLIWOŚCI<br>IUSTITA EST CONSTANS ET PEDIFUK VOLUNTAS RUS SUBA CURQUE TRIJAURINDI<br>Pl en fr de<br>MINISTERSTWO SPRAWIEDLIWOŚCI<br>IUSTITA EST CONSTANS ET PEDIFUK VOLUNTAS RUS SUBA CURQUE TRIJAURINDI<br>MINISTERSTWO SPRAWIEDLIWOŚCI<br>IUSTITA EST CONSTANS ET PEDIFUK VOLUNTAS RUS SUBA CURQUE TRIJAURINDI<br>MINISTERSTWO SPRAWIEDLIWOŚCI<br>IUSTITA EST CONSTANS ET PEDIFUK VOLUNTAS RUS SUBA CURQUE TRIJAURINDI<br>MINISTERSTWO SPRAWIEDLIWOŚCI<br>BIURO INFORMACYJNIE<br>KRAJOWEGO REJESTRU KARNEGO O<br>II-464 WARSZAWA ULL ARKI<br>BOŻKA 8 M. 26                                                                                                    |
| zznaczone gwiezdką są wymagane @<br>Zapisz Dodaj załącznik Usuń Podpisz Opłać Drukuj<br>MINISTERSTWO SPRAWIEDLIWOŚCI<br>IPSTITA LET CONSTANS ET FEBJETUK VOLUNTUS RUS SUBA CURQJE TRJAURADI<br>MINISTERSTWO SPRAWIEDLIWOŚCI<br>IPSTITA LET CONSTANS ET FEBJETUK VOLUNTUS RUS SUBA CURQJE TRJAURADI<br>MINISTERSTWO SPRAWIEDLIWOŚCI<br>BIURO INFORMACYJNIE<br>KRAJOWEGO REJESTRU KARNEGO @                                                                                                    |
| Image: Strategy and Strategy and Strate                                                                                                    |
| Zapisz       Dodaj załącznik       Usuń       Podpisz       Optać       Drukuj         MINISTERSTWO SPRAWIEDLIWOŚCI       pl en fr de         Wzualizacja       Do pobrania •       Wnoski i zapytania •       Odpowiedzi       801130         mioseek o udzielenie informacji o osobie         wiew       Ministerstwo sprawieDliwości<br>BiURO INFORMACYJNE<br>KRAJOWEGO REJESTRU KARINEGO ©         mes* ©       01-464 WARSZAWA UL, ARKI<br>BOŻKA 8 M. 26                                                                                                    |
| Zapisz       Dodaj załącznik       Usuń       Podpisz       Opiać       Drukuj         MINISTERSTWO ŚPRAWIEDLIWOŚCI       pl en fr de         Wizudizacja       Do pobrania •       Wnioski i zapytania •       Odpowiedzi       201100         nioseek o udzielenie informacji o osobie       ministerstwo sprawieDliwości<br>BiURO INFORMACYJNE<br>KRAJOWEGO REJESTRU KARINEGO ©       Ministerstwo sprawieDliwości<br>BiURO INFORMACYJNE<br>RAJOWEGO REJESTRU KARINEGO ©                                                                                                    |
| Zapisz       Dodaj załącznik       Usuń       Podpisz       Opłać       Drukuj         MINISTERSTWO SPRAWIEDLIWOŚCI       pl en fr de         Wzualizacja       Do pobrania – Wnioski I zapytania +       Odpowiedzi       60130         mioseek o udzielenie informacji o osobie         wowa       Ministerstwo sprawieDLiwości<br>BiURO INFORMACYJNE<br>KRAJOWEGO REJESTRU KARNEGO @         res* @       01-464 WARSZAWA UL, ARKI<br>BOŻKA 8 M. 26                                                                                                    |
| MINISTERSTWO SPRAWIEDLIWOŚCI       pi en fr de         Wzusilizacja       Do pobrania • Wnioski i zapytania •       Odpowiedzi       801130         miosek o udzielenie informacji o osobie       ministerstwo sprawiedliwości biuro informacji o osobie         wona       Biuro informacy o nejestru karnego @         res* @       01-464 WARSZAWA UL, ARKI BOŻKA 8 M. 26                                                                                                    |
| MINISTERSTWO SPRAWIEDLIWOŚCI       pl en fr de         Nistituk Let CONSTANS ET PERFETUA VOLINITAS ILS SULMA CURQUE TRIBUTENDI       Odpowiedzi 201130         Wizuskizacja       Do pobrania • Wnioski i zapytania • Odpowiedzi 201130       Odpowiedzi 201130         nioseek o udzielenie informacji o osobie       MINISTERSTWO SPRAWIEDLIWOŚCI<br>BIURO INFORMACYJNE<br>KRAJOWEGO REJESTRU KARINEGO ©       MINISTERSTWU SPRAWIEDLIWOŚCI<br>BIURO INFORMACYJNE<br>KRAJOWEGO REJESTRU KARINEGO ©                                                                                                    |
| MINISTERSTWO SPRAWIEDLIWOŚCI       pl en tr de         Uszulizacja       Do pobrania • Wnioski i zapytania •       Odpowiedzi       801130         miosek o udzielenie informacji o osobie       ministerstwo sprawiedliwości Biuro inFormacy o prawiedliwości Biuro inFormacy o prawiedliwości Biuro inForma                                                                                                    |
| MINISTERSTWO SPRAWIEDLIWOŚCI       pi en tr de         Mizusilizacja       Do pobrania • Wnioski i zapytania •       Odpowiedzi       801130         nioseek o udzielenie informacji o osobie       ministerstwo sprawiedliwości Biuro inFormacyji na osobie       Ministerstwo sprawiedliwości Biuro inFormacyji o osobie         wona       Ministerstwo sprawiedliwości Biuro inFormacyji na osobie       Ministerstwo sprawiedliwości Biuro inFormacyji o osobie         res' 0       01-464 WARSZAWA UL ARKI BOŻKA 8 M. 26       01-464 WARSZAWA UL ARKI       01-464 WARSZAWA UL ARKI                                                                                                    |
| MINISTERSTWO SPRAWIEDLIWOŚCI<br>INSTITUCET CONSTANS IT FEBUTUA VOLINITAS ILI SIUM CUIQUI TEIBURINDI<br>MICUBIZZCJA DO pobrania - Wnioski i zapytania - Odpowiedzi 201130<br>niosek o udzielenie informacji o osobie<br>NINISTERSTWO SPRAWIEDLIWOŚCI<br>BIURO INFORMACYJNE<br>KRAJOWEGO REJESTRU KARNEGO @<br>Ires' © 01-464 WARSZAWA UL. ARKI<br>BOŻKA 8 M. 26                                                                                                    |
| Mizualizacja Do pobrania - Wnioski i zapytania - Odpowiedzi 801139<br>niosek o udzielenie informacji o osobie<br>ie e IWONA MINISTERSTWO SPRAWIEDLIWOŚCI<br>BIURO INFORMACYJNE<br>KRAJOWEGO REJESTRU KARNEGO @<br>ires' e 01-464 WARSZAWA UL ARKI<br>BOŻKA 8 M. 26                                                                                                    |
| Witualizacja         Do pobrania •         Wnioski i zapytania •         Odpowiedzi         801130           niosek o udzielenie informacji o osobie                                                                                                    |
| Witzusitzacja     Do pobrania •     Wnioski i zapytania •     Odpowiedzi     801130       niosek o udzielenie informacji o osobie       le •     IMONA       HOLKA     MINISTERSTWO SPRAWIEDLIWOŚCI<br>BIURO INFORMACYJNE<br>KRAJOWEGO REJESTRU KARNEGO •                                                                                                    |
| niosek o udzielenie informacji o osobie<br>MINISTERSTWO SPRAWIEDLIWOŚCI<br>BIURO INFORMACYJNE<br>KRAJOWEGO REJESTRU KARNEGO @                                                                                                    |
| niosek o udzielenie informacji o osobie<br>wona<br>wona<br>HOLKA<br>MINISTERSTWO SPRAWIEDLIWOŚCI<br>BIURO INFORMACYJNE<br>KRAJOWEGO REJESTRU KARNEGO @<br>11-464 WARSZAWA UL ARKI<br>BOŻKA 8 M. 26                                                                                                    |
| niosek o udzielenie informacji o osobie<br>wowa<br>wowa<br>Holka<br>MINISTERSTWO SPRAWIEDLIWOŚCI<br>BIURO INFORMACYJNE<br>KRAJOWEGO REJESTRU KARNEGO @<br>11-464 WARSZAWA UL ARKI<br>BOŻKA 8 M. 26                                                                                                    |
| IWONA MINISTERSTWO SPRAWIEDLIWOŚCI<br>BIURO INFORMACYJNE<br>KRAJOWEGO REJESTRU KARNEGO @                                                                                                    |
| IWONA     MINISTERSTWO SPRAWIEDLIWOŚCI<br>BIURO INFORMACYJNE       zwisko     HOLKA       res* •     01-464 WARSZAWA UL ARKI<br>BOŻKA 8 M. 26                                                                                                    |
| zwisko HOLKA KRAJOWEGO REJESTRU KARNEGO @                                                                                                    |
| res*                                                                                                    |
| res"  O1-464 WARSZAWA UL, ARKI BOŻKA 8 M. 26                                                                                                    |
| res" O 11-464 WARSZAWA UL. ARKI<br>BOŻKA 8 M. 26                                                                                                    |
| BOLINTO M. LO                                                                                                    |
|                                                                                                    |
|                                                                                                    |
|                                                                                                    |
|                                                                                                    |
| WNIOSEK O UDZIELENIE INFORMACJI O OSOBIE Ø                                                                                                    |
| 80113005602                                                                                                    |
|                                                                                                    |
| Numer PESEL Ø                                                                                                    |
| Numer PESEL @                                                                                                    |
| Numer PESEL @<br>Inny dokument toźsamości<br>Numer paszoortu albo innego                                                                                                    |

4. Po wypełnieniu wniosku należy na dole strony kliknąć w przycisk "zapisz" – znajdujący się na dole strony:

### CApexNet

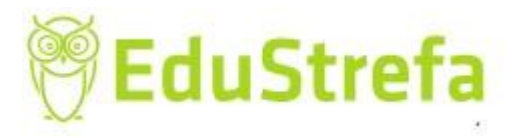

Iwona Holka © Wszystkie prawa zastrzeżone

| 9. Miejsce zamieszkania* Ø                                                                                                    | Miejsce zamieszkania                                                                                                    | 10. Obywatelstwo* 🥹                                                                                                    | Wybierz kraj                                                                               |
|----------------------------------------------------------------------------------------------------|----------------------------------------------------------------------------------------------------|----------------------------------------------------------------------------------------------------|--------------------------------------------------------------------------------------------|
| 11. Rodzaj danych, które mają być                                                                                                    | przedmiotem informacji o osobie 😡                                                                                                    |                                                                                                    |                                                                                            |
| 🗌 Kartoteka karna 🧕                                                                                                    | C Kartoteka nieletnich                                                                                                    | <ul> <li>Kartoteka osób pozbawionych v<br/>poszukiwanych listem gończym</li> </ul>                                               | volności oraz<br>Ø                                                                         |
| 12. Zakres danych, które mają być                                                                                                    | przedmiotem informacji o osobie 🚱                                                                                                    |                                                                                                    |                                                                                            |
| <ul> <li>Zaznacz, jeżeli jestes woiontariusz<br/>organizatorowi wypoczynku na po</li> <li>Zaznacz, jeżeli jesteś kandydatem<br/>sądów powszechnych.</li> </ul>                               | zem będącym kandydatem na kierownika wy<br>idstawie art. 92p ust. 8 pkt 1 ustawy z dnia 7<br>I na ławnika zobowiązanym do przedstawien | poczynku lub wychowawcę wypoczynku zob<br>września 1991r. o systemie oświaty.<br>ia informacji na podstawie art. 162 § 2 pkt 1 i | owiązanym do przedstawienia informacji<br>ustawy z dnia 27 lipca 2001 r. – Prawo o ustroju |
|                                                                                                    |                                                                                                    |                                                                                                    |                                                                                            |
| Zakres danych, które mają być prze                                                                                                    | edmiotem informacji o osobie                                                                                                    |                                                                                                    |                                                                                            |
| Zakres danych, które mają być prze                                                                                                    | admiotem informacji o osoble                                                                                                    |                                                                                                    |                                                                                            |
| Zakres danych, które mają być prze<br>Pouczenie O<br>Jzyskanie bez uprawnienia informacji o c<br>4 maja 2000 r. o Krajowym Rejestrze Ka                                                      | edmiotem informacji o osobie<br>osobie z Krajowego Rejestru Karnego jest zagro<br>rnym). €                                             | żone grzywną, karą ograniczenia wolności albo k                                                                                  | arą pozbawienia wolności do lat 2 (art. 25 ustawy z dnia                                   |
| Zakres danych, które mają być prze<br>Pouczenie O<br>Uzyskanie bez uprawnienia informacji o c<br>24 maja 2000 r. o Krajowym Rejestrze Ka                                                     | admiotern informacji o osobie<br>osobie z Krajowego Rejestru Karnego jest zagro<br>ırnym). ©                                           | żone grzywną, karą ograniczenia wolności albo k                                                                                  | arą pozbawienia wolności do lat 2 (art. 25 ustawy z dnia                                   |
| Zakres danych, które mają być prze<br>Pouczenie @<br>Uzyskanie bez uprawnienia informacji o<br>24 maja 2000 r. o Krajowym Rejestrze Ka<br><sup>1</sup> Pola oznaczone gwiazdką są wymagane @ | edmiotern informacji o osobie<br>osobie z Krajowego Rejestru Karnego jest zagro<br>irnym). ©                                           | żone grzywną, karą ograniczenia wolności albo k                                                                                  | arą pozbawienia wolności do lat 2 (art. 25 ustawy z dnia                                   |
| Zakres danych, które mają być prze<br>Pouczenie O<br>Uzyskanie bez uprawnienia informacji o o<br>24 maja 2000 r. o Krajowym Rejestrze Ka<br>* Pola oznaczone gwiazdką są wymagane O          | edmiotem informacji o osobie<br>osobie z Krajowego Rejestru Karnego jest zagro<br>irnym). O                                            | żone grzywną, karą ograniczenia wolności albo k                                                                                  | arą pozbawienia wolności do lat 2 (art. 25 ustawy z dniz                                   |
| Zakres danych, które mają być prze<br>Pouczenie O<br>Uzyskanie bez uprawnienia informacji o o<br>24 maja 2000 r. o Krajowym Rejestrze Ka<br>* Pola oznaczone gwlazdką są wymagane G          | edmiotem informacji o osobie<br>osobie z Krajowego Rejestru Karnego jest zagro<br>irnym). O                                            | żone grzywną, karą ograniczenia wolności albo k<br>Zapisz Dodaj załącznik                                                        | arą pozbawienia wolności do lat 2 (art. 25 ustawy z dnia<br>Usuń Podpisz Opłać Drukuj      |

5. Jeżeli wszystkie rubryki wyełniliśmy poprawnie uaktywni się przycisk "podpisz".

UWAGA: taka drobna w zasadzie. Czasami miewamy problem jakie konkretnie artykuły wypisac we wniosku. Nie ma to znaczenia, jeżeli zaznaczymy, że chcemy informację z całej Kartoteki karnej. Zamawiający akceptują wnioski bez wskazania konkretnej podstawy – oznacza to, że osoba "nie figuruje" w rejestrze.

| 9. Miejsce zamieszkania* Ø                                                                                                    | Warszawa                                       | 10. Obywatelstwo* 😡                                                                          | × Polska                                        |  |  |  |  |
|----------------------------------------------------------------------------------------------------|------------------------------------------------|----------------------------------------------------------------------------------------------|-------------------------------------------------|--|--|--|--|
| 11. Rodzaj danych, które mają być przedm                                                                                                    | iotem informacji o osobie 🥹                    |                                                                                              |                                                 |  |  |  |  |
| 🗹 Kartoteka karna 😧                                                                                                    | C Kartoteka nieletnich 🛛                       | <ul> <li>Kartoteka osób pozbawionych wolności o<br/>poszukiwanych listem gończym </li> </ul> | oraz                                            |  |  |  |  |
| 12. Zakres danych, które mają być przedm                                                                                                    | iotem informacji o osobie 😡                    |                                                                                              |                                                 |  |  |  |  |
| Zaznacz, jeżeli jesteś wolontariuszem będącym kandydatem na kierownika wypoczynku lub wychowawcę wypoczynku zobowiązanym do przedstawienia informacji<br>organizatorowi wypoczynku na podstawie art. 92p ust. 8 pkt 1 ustawy z dnia 7 września 1991r. o systemie oświaty. |                                                |                                                                                              |                                                 |  |  |  |  |
| Zaznacz, jeżeli jesteś kandydatem na ławnika zobowiązanym do przedstawienia informacji na podstawie art. 162 § 2 pkt 1 ustawy z dnia 27 lipca 2001 r. – Prawo o ustroju sądów powszechnych.                                                                               |                                                |                                                                                              |                                                 |  |  |  |  |
| Zakres danych, które mają być przedmioter                                                                                                    | n informacji o osobie                          |                                                                                              |                                                 |  |  |  |  |
| Pouczenie Ø                                                                                                    |                                                |                                                                                              |                                                 |  |  |  |  |
| Uzyskanie bez uprawnienia informacji o osobie z<br>24 maja 2000 r. o Krajowym Rejestrze Karnym).                                                                                                    | Krajowego Rejestru Karnego jest zagrożone<br>) | grzywną, karą ograniczenia wolności albo karą pozba                                          | wienia wolności do lat 2 (art. 25 ustawy z dnia |  |  |  |  |
| * Pola oznaczone gwiazdką są wymagane 🛛                                                                                                    |                                                |                                                                                              |                                                 |  |  |  |  |
|                                                                                                    |                                                |                                                                                              |                                                 |  |  |  |  |
|                                                                                                    |                                                | Zapisz Dodaj załącznik Usuń                                                                  | Podpisz Opłać Drukuj                            |  |  |  |  |
|                                                                                                    |                                                |                                                                                              |                                                 |  |  |  |  |

Podpisać możemy:

- podpisem kwalifkowanym elektronicznym

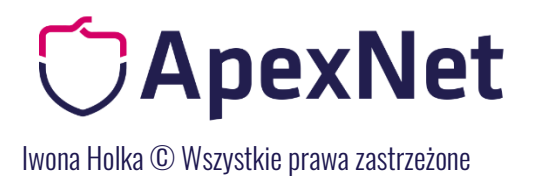

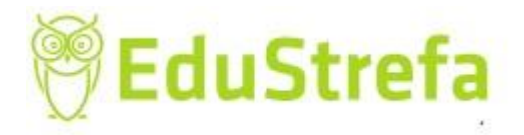

- podpisem zaufanym ePUAP

| MINISTERSTWO SPRAWIEDLIWO                                                                                                    | DŜĊI<br>ubuendi                                                                                       | pl en fr de Pomoc <del>-</del>                                                      |
|----------------------------------------------------------------------------------------------------|----------------------------------------------------------------------------------------------------|-------------------------------------------------------------------------------------|
| Wizualizacja Do pobrania <del>-</del> Wnioski i zapytania <del>-</del>                                                                                                    |                                                                                                    | Odpowiedzi 80113005602 <del>-</del>                                                 |
| Podpisz przy użyciu certyfikatu                                                                                                    |                                                                                                    | Podpisz przy użyciu profilu zaufanego                                               |
| Ściągnij plik zip na swój lokalny komputer. Rozpakuj i podpisz<br>dostawcy (wymagany format - zewnętrzny podpis). Następnie<br>podpis się zgadza. Nie zmieniaj nazwy podpisywanego pliku. | plik xml przy użyciu opragramowania od swojego<br>wyślij plik z podpisem. System poinformuje Cię, czy | Jeżeli masz profil zaufany, możesz go wykorzystać<br>do złożenia podpisu zaufanego. |
| Numer dokumentu: 1987266                                                                                                    | S ePUAP                                                                                               | Podpisz podpisem zaufanym                                                           |
| Pobierz dokument do podpisu                                                                                                    |                                                                                                    |                                                                                     |
| Wybierz plik z podpisem*                                                                                                    | Wybierz plik                                                                                          |                                                                                     |

Podpisywanie za pomocą podpisu zaufanego wygląda następująco:

| Login 🕣 Profil Zaufany                                                               |                                                                                                    |  |
|--------------------------------------------------------------------------------------|----------------------------------------------------------------------------------------------------|--|
| Zaloguj się za pomocą nazwy<br>użytkownika lub adresu e-mail                         | Zaloguj się przy pomocy banku<br>lub innego dostawcy                                                                                                    |  |
| Nazwa użytkownika lub adres e-mail Wpisz nazwę użytkownika lub adres e-mail          | The second second secon |  |
| iwonaholka@op.pl     Nie pamiętam nazwy użytkownika       Inne hasta     Wpisz hasło | <sup>3</sup> LUB <u>Sank Pelao</u> <u>MBank</u> ING <u>San 2nvelo</u>                                                                                                    |  |
| Nie pamiętam hasła<br>ZALOGUJ SIĘ                                                    | Certyfikat<br>kwalifikowany                                                                                                    |  |

Nie masz Profilu Zaufanego?

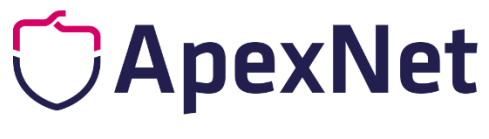

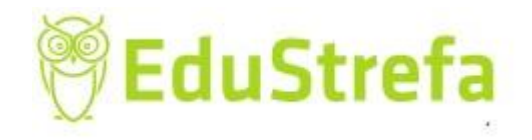

lwona Holka © Wszystkie prawa zastrzeżone

| Potwierdź po                             | dpisanie dokumentu                                                                        |  |  |
|------------------------------------------|-------------------------------------------------------------------------------------------|--|--|
| Wpisz poniżej kod a<br>Kod autoryzacyjny | autoryzacyjny, który wysłaliśmy na twój telefon<br>y nr 1 z dnia 15.03.2020:<br>POTWIERDŹ |  |  |
|                                          | Drugie imię                                                                               |  |  |

6. Pozostaje jeszcze zapłacić:

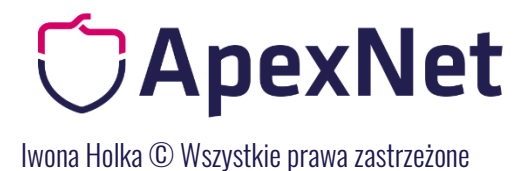

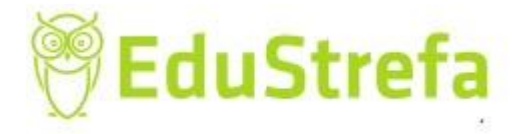

#### Podsumowanie zapłaty za eUsługę

Zostałeś automatycznie przekierowany do systemu płatności online Ministerstwa Sprawiedliwości. Jeżeli chcesz zachować informacje o zrealizowanej płatności w systemie ePłatności, zaloguj się lub zarejestruj w systemie ePłatności. Możesz też przejść proces płatności bez logowania

| Dane płatności      |                     |
|---------------------|---------------------|
| Typ transakcji      | zapłata za e-Usługę |
| System merytoryczny | KRK                 |
| E-usługa            | eInformacjaKRK      |
| Odnośnik płatności  | 715774              |
| Etykieta przelewu   | 715774              |

1 PROWIZJA ZOSTANIE WYLICZONA AUTOMATYCZNIE PO WYBRANIU METODY PŁATNOŚCI

Wybór sposobu płatności

#### Szybki przelew

F

Płatność za zakup zostanie pobrana z twojego konta bankowego. Wybierz swój bank z poniższej listy:

| Image: Construction Image: Construction   Construction Image: Construction   Construction Image: Construction <th></th> <th></th> <th></th> <th></th> <th></th> <th></th> <th></th> <th></th>                                                                                                    |             |                             |                                   |                         |           |                           |                        |                                                    |
|----------------------------------------------------------------------------------------------------|-------------|-----------------------------|-----------------------------------|-------------------------|-----------|---------------------------|------------------------|----------------------------------------------------|
| Credit Bank Agricolo       ALIOR PEL       BN P Parbas       BOS PEL       Santander       Citi Handowy         Image: Credit Bank Agricolo       Image: Credit Bank Agricolo       Image: Credit Bank Agricol                                                                                                    |             | CRÉDIT AGRICOLE             | ALIOR                             | 📑 BNP PARIBAS           |           | B<br>B A N K              | Santander<br>Przelew24 | citi handlowy                                      |
| Image: Section of the section of the section of th                     |             | Credit Bank Agricole        | ALIOR PBL                         | BNP Paribas             |           | BOS PBL                   | Santander              | Citi Handlowy                                      |
| Image: Section of the section of the section of th                     |             |                             |                                   |                         |           |                           |                        |                                                    |
| ENVELO BANK IDEA PBL ING PBL INTELIGO PBL IPKO PBL MILLENIUM PBL   INGUERNAME Image: PBS Image: PBS Image                                                                                                    |             | <b>envelo</b><br>Bank       | sidea                             |                         |           | Histe 2<br>Inteligo       | PKO                    | Millennium                                         |
| Image: Second second second                     |             | ENVELO BANK                 | IDEA PBL                          | ING PBL                 |           | INTELIGO PBL              | IPKO PBL               | MILLENIUM PE                                       |
| Image: Section of the section of the sectin of the section of the section of the sect |             |                             |                                   |                         |           |                           |                        |                                                    |
| MTRANSFER     PBS     PK024 PBL     PLUS PBL     POCZTOWY PBL     TMOBILE PBL       Wszystkie wybrane dokumenty posladają komplet podpisów i są gotowe do opłacenia. Poniżej przedstawiono podsumowanie transakcji finansowej.     ×                                                                                                    |             | mBank<br>mTRANSFER          | COBS GOOK                         | 🖳 Bank Pekao            |           | plus¢bank                 | Pocztowy 24            | 于・・<br>USLUGI BANKOW<br>dottattare prese Allor Bar |
| Vszystkie wybrane dokumenty posiadają komplet podpisów i są gotowe do opłacenia. Poniżej przedstawiono podsumowanie transakcji finansowej.       ×         Potatność       Ista wniosków / zapytań należy ujścić opłatę za ich przetworzenie. Do peny wniosków / zapytań należy ujścić opłatę za ich przetworzenie. Do peny wniosków / zapytań należy ujścić opłatę za ich przetworzenie. Do peny wniosków / zapytań zostanie doliczona prowizja transakcyjna.       Ista wniosków / zapytań       Opłata         Liczba wniosków / zapytań       1       IwONA HOLKA       20,00 PLN                                                                                                    |             | MTRANSFER                   | PBS                               | PKO24 PBL               |           | PLUS PBL                  | POCZTOWY PBL           | TMOBILE PBI                                        |
| Adatność<br>to top<br>Podsumowanie<br>V celu wysłania wniosków / zapytań należy ujścić opłatę za ich przetworzenie. Do<br>seny wniosków / zapytań należy ujścić opłatę za ich przetworzenie. Do<br>seny wniosków / zapytań zostanie doliczona prowizja transakcyjna.<br>Liczba wniosków / zapytań 1<br>Suma opłat administracyjnych 20,00 PLN                                                                                                    | Wszystkie w | ybrane dokumenty posiada    | ją komplet podpisów i są gotow    | re do opłacenia. Poniże | ej przeds | tawiono podsumowanie tran | sakcji finansowej.     | ×                                                  |
| to top<br>Podsumowanie<br>V celu wysłania wniosków / zapytań należy ujścić opłatę za ich przetworzenie. Do<br>zeny wniosków / zapytań zostanie doliczona prowizja transakcyjna.<br>Liczba wniosków / zapytań<br>1<br>Suma opłat administracyjnych<br>Zaptać i uwólii                                                                                                    | latno       | ść                          |                                   |                         |           |                           |                        |                                                    |
| Podsumowanie       Lista wniosków / zapytań         W celu wysłania wniosków / zapytań należy ulścić opłatę za ich przetworzenie. Do seny wniosków / zapytań zostanie doliczona prowizja transakcyjna.       Lista wniosków / zapytań         Liczba wniosków / zapytań       1         Suma opłat administracyjnych       20,00 PLN                                                                                                    | to top      |                             |                                   |                         |           |                           |                        |                                                    |
| V celu wysłania wniosków / zapytań należy ulścić opiatę za ich przetworzenie. Do<br>seny wniosków / zapytań zostanie doliczona prowizja transakcyjna.<br>Liczba wniosków / zapytań 1<br>Suma opłat administracyjnych 20,00 PLN                                                                                                    | Podsumowa   | nie                         |                                   | l                       | Lista wn  | iosków / zapytań          |                        |                                                    |
| seny wniosków / zapytań zostanie doliczona prowizja transakcyjna.<br>Liczba wniosków / zapytań 1<br>Suma opłat administracyjnych 20,00 PLN                                                                                                    | W celu wysł | ania wniosków / zapytań na  | leży ulścić opłatę za ich przetwo | orzenie. Do             | р.        | Podmiot wniosku / zapytar | nia                    | Opłata                                             |
| Liczba wniosków / zapytań 1<br>Suma opłat administracyjnych 20,00 PLN                                                                                                    | ceny wniosk | ów / zapytań zostanie dolic | zona prowizja transakcyjna.       | 1                       |           | IWONA HOLKA               |                        | 20,00 PLN                                          |
| Suma opłat administracyjnych 20,00 PLN                                                                                                    | Liczba wni  | osków / zapytań             | 1                                 |                         |           |                           |                        |                                                    |
| Zaslań i usofii                                                                                                    | Suma opła   | t administracyjnych         | 20,00 PL                          | N                       |           |                           |                        |                                                    |
| Zapacitwysij                                                                                                    |             |                             | Zap                               | łać i wyślij            |           |                           |                        |                                                    |

Po dokonaniu płatności nasz wniosek zostaje zarejestrowany w systemie, otrzymujemy UPP i pozostaje nam oczekiwać na informację, że odpowiedź jest gotowa. Z mojego doświadczenia na 2 dzień roboczy odpowiedź jest przygotowana do pobrania z Serwisu.

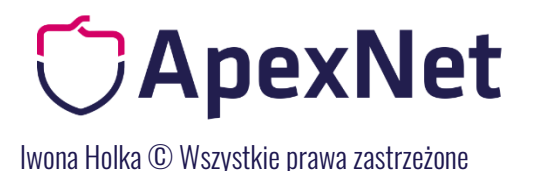

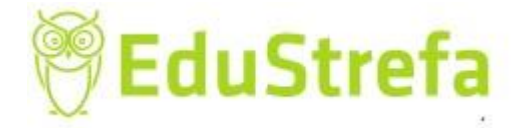

#### 7. Pobrać z serwisu swoje KRK

Nasza Informacja KRK znajduje się po zalogowaniu na konto i potwierdzeniu, że otrzymaliśmy dokument w zakładce: odpowiedzi w pierwszym okienku: pobierz w formacie zip:

| okaż 10 📀 pozycji                      |                                      |                       |                          |          |              |             |
|----------------------------------------|--------------------------------------|-----------------------|--------------------------|----------|--------------|-------------|
| Data utworzenia<br>wniosku / zapytania | Data wysłania wniosku /<br>zapytania | Status wniosku /      | Nr wniosku / zapytania 🎈 | Opłacony | Akcje        |             |
| 2019-09-15                             | 2019-09-15                           | Odpowiedź do pobrania | 1714788                  | tak      | = <i>x</i> = | : 10        |
|                                        |                                      |                       |                          |          | Proierz w fo | rmiacie zip |

Po pobraniu otrzymamy plik zip, w którym będzie następująca zawartość:

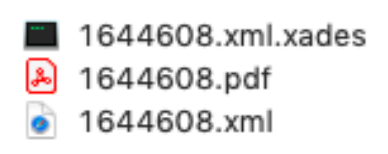

Do Zamawiającego możemy wysłać wszystkie trzy pliki, ale wystarczające będzie przesłanie pliku .xml, ponieważ wydruk pdf, który Państwo mają zapisany nie jest dokumentem, jest jedynie wizualizacją dokumentu.

Zamawiający będzie musiał przeprowadzić samodzielenie wizualizację dokumentu na stronie serwisu eKRK, żeby potwierdzić prawidłowość dokumentu.

Należy więc pamiętać, że dokument: Informacja KRK jest dokumentem elektronicznym ustrukturyzowanym w formacie XML.

Weryfikacji dokumentu Zamawiający dokonuje na stronie w zakładce: wizualizacja

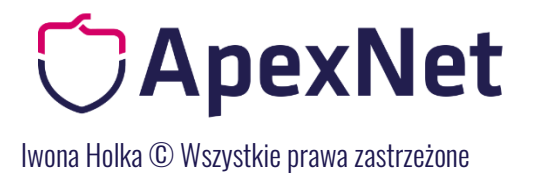

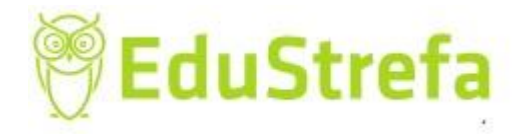

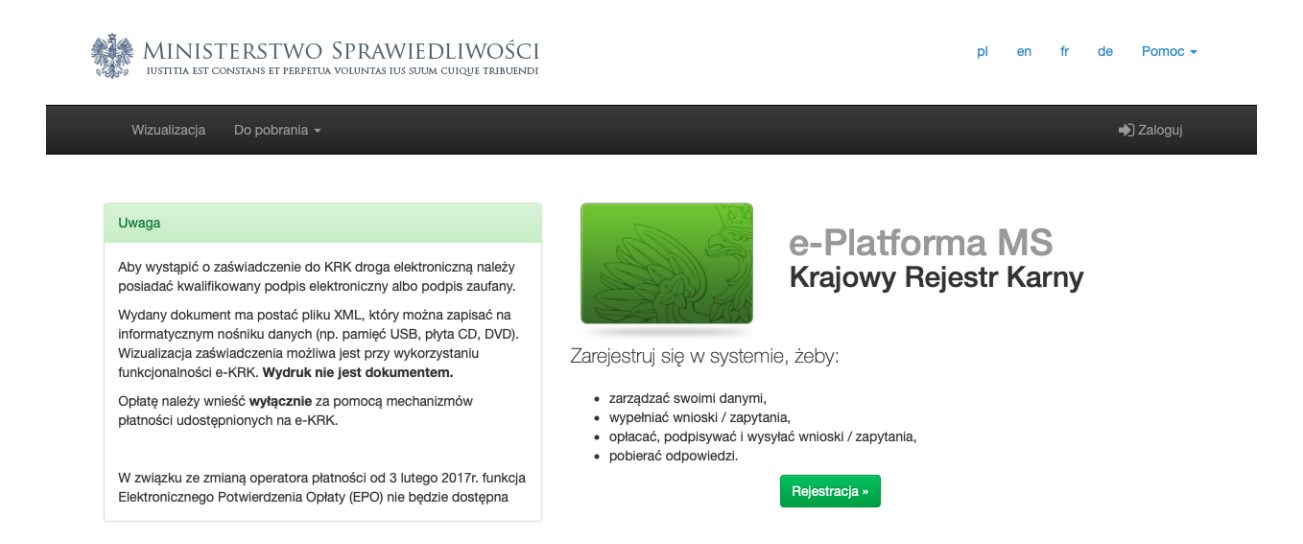

W miejsce "wybierz plik z odpowiedzią" umieszcza się plik w formacie xml i pobiera cały folder zip.

| MINISTERSTWO SPRAWIEE<br>IUSTITIA EST CONSTANS ET PERPETUA VOLUNTAS IUS SUUM | DLIWOŚCI<br>cuique tribuendi                   | pl en fr de Pomoc <del>√</del>                                                                                                    |
|------------------------------------------------------------------------------|------------------------------------------------|----------------------------------------------------------------------------------------------------|
| Wizualizacja Do pobrania <del>-</del> Wnioski i zapy                         | tania 🗸                                        | Odpowiedzi 80113005602 <del>-</del>                                                                                                    |
| Wizualizacja odpowiedzi od Systemu e-KRK                                     |                                                | Instrukcja pobierania wizualizacji                                                                                                    |
| 4f68g<br>Wybierz plik z odpowiedzią*                                         | 3.xml Zmień plik <b>±</b> Zapisz               | Jeśli posladasz plik xml z odpowiedzią z Systemu e-<br>KRK, prześlij go formularzem dostępnym po lewej<br>stronie. W odpowiedzi dostaniesz archiwum w<br>formacie zip, zawierające wszystkie pliki wydane<br>przez KRK. |
| PROJEKT WSPÓŁFINANSOWANY PRZEZ UNIĘ EURO                                     | PEJSKĄ W RAMACH ŚRODKÓW EUROPEJSKIEGO FUNDUSZU | ROZWOJU REGIONALNEGO Wersja: 1.2.13                                                                                                    |
| INNOWACYJNA<br>GOSPODARKA<br>NAKODOWA STRATECIA SKÓľNOSCI                    | MINISTERSTWO<br>Sprawiedliwości                |                                                                                                    |